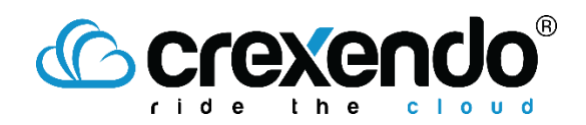

### Introduction

Within your MessageMedia account, you can run reports on all your "**Campaigns**." This guide will walk you through **running reports** and how to **view the status of all messages** that have been sent within a Campaign.

## How to Access and Manage Campaign Reports

- 1. Login to your MessageMedia account at <u>www.hub.messagemedia.com</u>
- 2. Hover over or click the "**Campaign**" icon (megaphone) and select the "Campaign Reports" option.

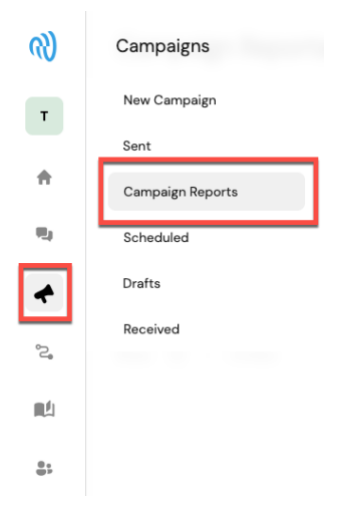

3. This will open the "Campaign Reports" page which will show you a list of previous campaigns run within the domain. From this section, you can view details about past campaigns, edit the names of campaigns, and forward campaign messages to other contacts or numbers.

| Campaign Reports                     | ampaign Reports<br>Search through Campaigns by<br>Name |                                         |                                  | Create a New Campaign            |                      |  |  |  |
|--------------------------------------|--------------------------------------------------------|-----------------------------------------|----------------------------------|----------------------------------|----------------------|--|--|--|
| Search campaign names                |                                                        | E                                       | dit Name of Campaign             |                                  | New Campaign         |  |  |  |
| CAMPAIGN NAME                        | RECIPIENTS (i)                                         | CONTENT                                 | SEND DATE 🕕                      | SEND FROM                        | STATUS               |  |  |  |
| New Message, 01 August 2023 10:44 AM | Archer Cell                                            | Hello, #firstname#! Thank you for subsc | Yesterday, 11:26 am              | Dedicated number                 | Sent                 |  |  |  |
| Show 10 v Entries                    |                                                        |                                         | Forward Campaign m<br>Numbers or | nessage to different<br>Contacts | Edit Name<br>Forward |  |  |  |
|                                      |                                                        |                                         |                                  |                                  |                      |  |  |  |
|                                      |                                                        |                                         |                                  |                                  |                      |  |  |  |

# © crexendo®

4. To view the details on a specific campaign, click on the "Campaign's Name."

#### Campaign Reports

| Search campaign names Q              |              |                                         |                     |                  | New    | Campaign   |
|--------------------------------------|--------------|-----------------------------------------|---------------------|------------------|--------|------------|
|                                      | RECIPIENTS ① | CONTENT                                 | SEND DATE ①         | SEND FROM        | STATUS | >          |
| New Message, 01 August 2023 10:44 AM | Archer Cell  | Hello, #firstname#! Thank you for subsc | Yesterday, 11:26 am | Dedicated number | Sent   |            |
| Show 10 $\lor$ Entries               |              |                                         |                     |                  |        | 1 - 1 of 1 |

From this section, you can see a detailed view of the campaign. The campaign message can be found under the "**Overview**" section of the page. The "**Delivery Status**" section will show the status of all messages sent.

### Campaign: New Message, O1 August 2023 10:44 AM

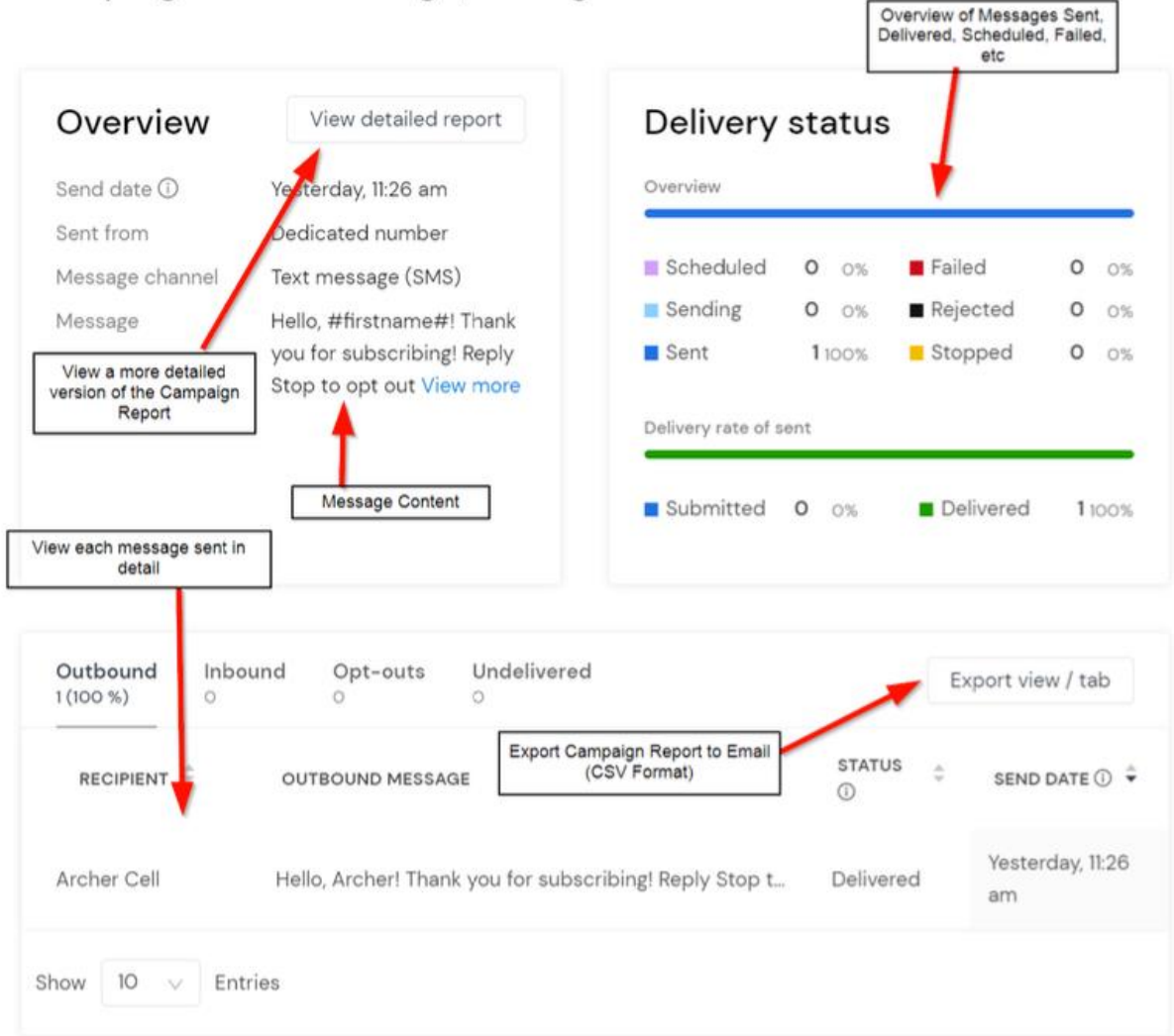

## Crexendo<sup>®</sup>

5. To see a more in-depth report of all messages sent within the campaign, click "View Detailed Report." The "Detailed Reports" screen will have more details on each message, show messages sent over time, and provides filters for analyzing specific campaign messages or conversations. All reports can be emailed or scheduled to be exported daily, monthly, etc.

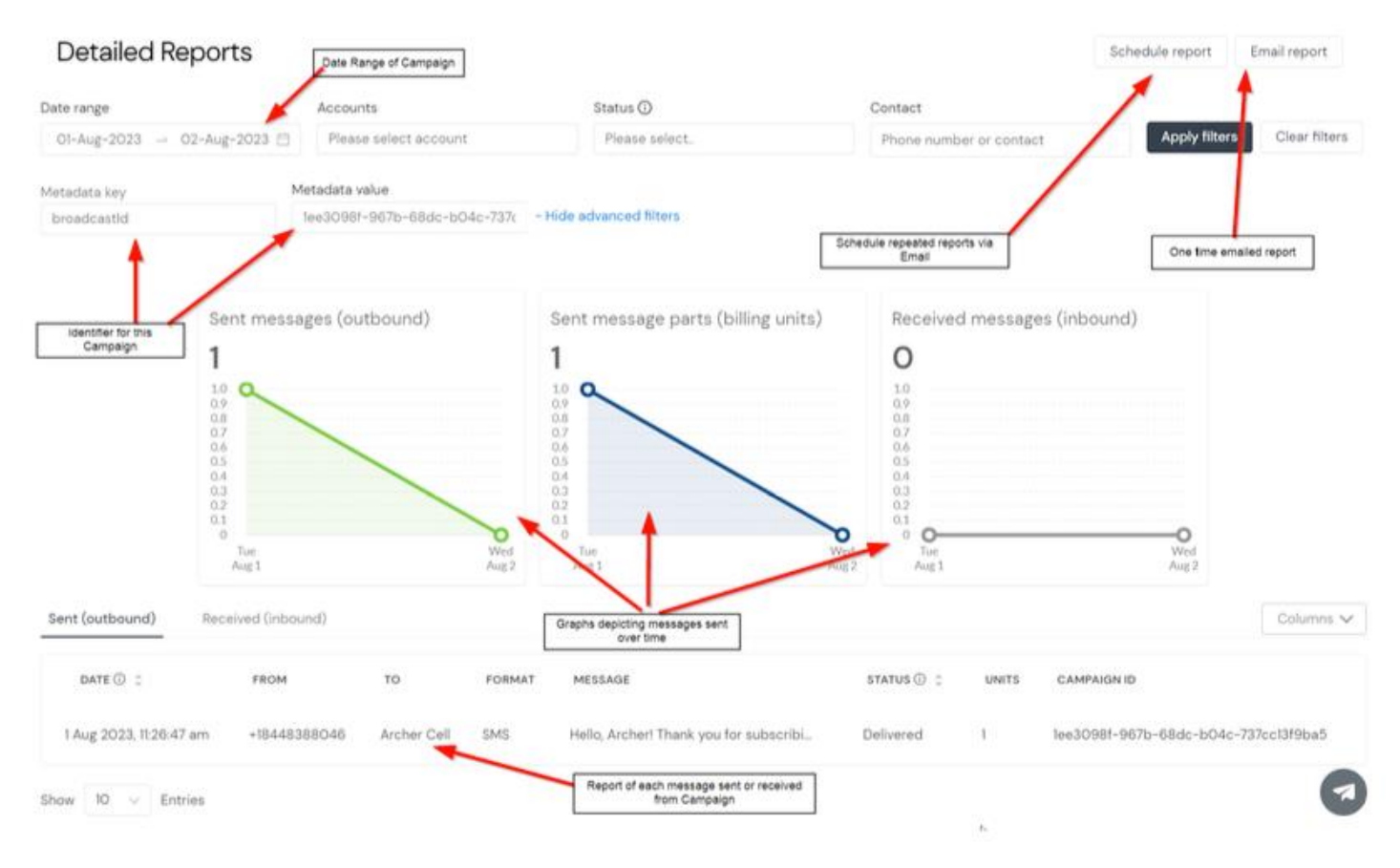